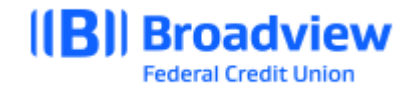

# **Business Online Banking User Guide**

## **Overview**

Broadview's Business Online Banking system is designed with the business owner in mind. Business users can use the **Business Admin** feature to set up, maintain, and manage the business's use of Broadview's Business Online Banking. They system is the foundation for all other business widgets including **Business ACH**, **Business Wires**, and **Business Reports**. The **Business Admin** widget also serves as the hub for **Authorizations**, **Payees**, and **User Management**.

Business users can click **Business Admin** from the menu to access the **Business Admin** widget.

| Business Adm            | in              |            |             |             | e            | E |
|-------------------------|-----------------|------------|-------------|-------------|--------------|---|
| Authorizations 1 Payees | Users           |            |             |             |              |   |
| Authorization Requests  |                 |            |             |             |              |   |
| АСН                     | Sort By: Date   | ~ <b>†</b> | ¥           |             |              |   |
| External Transfers      |                 |            |             |             |              |   |
| Internal Transfere      | ACH COLLECTION  | S          | DAILY       | WEEKLY      | MONTHLY      |   |
|                         | Authorized lim  | t          | \$1,000.00  | \$2,000.00  | \$5,000.00   |   |
| Wires                   | Max limit       |            | \$20,000.00 | \$40,000.00 | \$100,000.00 |   |
|                         | Can authorize   |            | \$10,000.00 | \$20,000.00 | \$50,000.00  |   |
|                         | ACH PAYMENTS    |            | DAILY       | WEEKLY      | MONTHLY      |   |
|                         | Authorized lim  | t          | \$1,000.00  | \$2,000.00  | \$5,000.00   |   |
|                         | Max limit       |            | \$20,000.00 | \$40,000.00 | \$100,000.00 |   |
|                         | Can authorize   |            | \$10,000.00 | \$20,000.00 | \$50,000.00  |   |
|                         | DATE ACCOU      | NTS        |             | AM          | OUNT STATUS  |   |
|                         | PENDING REQUEST | s          |             |             |              |   |

## **Register for Business Online Banking**

To register for Business Online Banking, master users can register themselves through Broadview's website at www.broadviewfcu.com for basic online banking. For added features and entitlements, please reach out to Broadview's Business Banking team at broadviewbusinessbanking@broadviewfcu.com or 518-464-5322.

## **Business User Types**

The terms used to describe a business user are:

- **Business user** Business user is a general term for your business' end user. This user type can be a master user or sub user in the business.
- **Master user** The primary business user has permissions to grant access to sub users. The master user is an individual chosen by your company and registered with Broadview. You can only have one master user per business. If a business has co-owners, one is a master user and the other is a sub user who has all levels of **General**, **Payment**, and **Account** permissions.
- **Sub user** Additional users in the business who are not registered by Broadview. Sub users can be assigned varying levels of permissions.

### **First Time Login for Sub Users**

The Sub User Login process can vary based on your configuration. Typically, when a business sub user logs in for the first time, Broadview's Business Online Platform gathers information to validate the sub user.

The sub user follows these steps to log in the first time:

- 1. Click a link provided by their Admin or through email.
- 2. Enter their username.
- 3. The system may prompt for a new username at login, create a username.
- 4. Click Continue.
- In the Create your password window, create a password.
- 6. Enroll in Multi-factor Authentication (MFA).
- 7. Click Enroll.
- 8. Enter an email address and phone number to confirm contact information.
- Enter verification information in the required fields that may include one or more of the following: Mobile Number, Mother's Maiden Name, and Social Security Number.

#### 10. Click Continue.

After a successful login, the user must confirm their contact information.

11. Click **Continue**. The **Get Started with Business Online Banking** page opens.

### Create a username

| For security reasons, we need you to enroll in multi-factor authentication to proceed. If you need to update your |                                           |
|----------------------------------------------------------------------------------------------------|-------------------------------------------|
| contact information, contact the call center.                                                                     | Authenticate with the below email address |
|                                                                                                    | jor***om@                                 |
|                                                                                                    | I***@                                     |
|                                                                                                    | aal***ks@                                 |
|                                                                                                    |                                           |
|                                                                                                    |                                           |
|                                                                                                    |                                           |
|                                                                                                    |                                           |
|                                                                                                    | Enrol                                     |

| 10 | a In to Online F                                           | Banking                          |                                                                | Yo | ur Progress                                                             |
|----|------------------------------------------------------------|----------------------------------|----------------------------------------------------------------|----|-------------------------------------------------------------------------|
| 20 | 9 11 10 011110 1                                           | Janning                          |                                                                | •  | Confirm Your Identity                                                   |
|    |                                                            |                                  |                                                                |    | Verify you have an account and that yo<br>are the owner of the account. |
|    | Get                                                        | t Started with Online Banl       | king                                                           | •  | Register                                                                |
|    |                                                            |                                  | -                                                              |    | Choose a username and generate a<br>temporary password.                 |
|    |                                                            |                                  | - <b>C</b>                                                     |    | Authenticate                                                            |
|    | Add your photo and other<br>personal info to your profile. | View your accounts and balances. | Customize your online banking<br>experience with your favorite |    | Provide your security information                                       |
|    |                                                            |                                  | theme.                                                         | •  | Confirm Contact Information                                             |
|    | Complete Profile                                           | View Accounts                    | Customize Settings                                             |    | Confirm your email and phone number                                     |
|    |                                                            |                                  |                                                                | •  | Done!                                                                   |
|    |                                                            |                                  |                                                                |    | Start banking, saving, budgeting and<br>sharing.                        |

| nter Verification Information                                                                                                    |         |  |
|----------------------------------------------------------------------------------------------------|---------|--|
| he following information will be used to verify you have an account with Idaho<br>entral Credit Union and that you are the owner of the account. |         |  |
| Social Security Number *<br>333221111                                                                                                    | ζ.      |  |
| Date Of Birth *<br>08/22/2023 (Today)                                                                                                    |         |  |
| MM/DD/YYYY                                                                                                    |         |  |
| Mobile Phone *<br>(555) 555-2023                                                                                                    |         |  |
| Mother's Maiden Name *<br>This-Is-Her-Name                                                                                                    |         |  |
|                                                                                                    | 16 / 35 |  |
| Custom Field 1 *<br>Really interesting information here                                                                                          |         |  |
|                                                                                                    | 35 / 35 |  |
| Custom Field 2 *<br>Store identifying info 123456                                                                                                |         |  |
|                                                                                                    | 29 / 35 |  |

# **Authorizations**

Broadview's Platform supports a security process called dual authorization. Dual authorization requires any payment request to be authorized by another business user prior to being sent for processing. Transactions that require dual authorization are ACH submissions and Wire transfers.

Only business users with the following Payment Permissions can authorize transactions:

- Authorize ACH Collections
- Authorize ACH Payments
- Authorize Internal Transfers
- Authorize External Transfers
- Authorize Wires

One of these permissions is required for business users to see the **Authorizations** tab in the **Business Admin** widget.

## **Transaction Types and Requirements**

In addition to **General** and **Payment** permissions, the business user must have the following requirements to authorize certain transactions:

| Transaction Type     | Requirements                                                                                                    |
|----------------------|----------------------------------------------------------------------------------------------------|
| ACH Collections      | <ul> <li>The Authorize permission.</li> <li>Be permitted to the ACH transaction type used in the template (for example, the business user must be permitted to collect funds from a business, collect funds from consumers, perform telephone collections, and perform internet collections before they can view or authorize the transaction).</li> <li>Be permitted to the ACH offset account used in the template.</li> <li>Have sufficient daily, weekly, and monthly authorization limits.</li> </ul> |
| ACH Payments         | <ul> <li>The Authorize permission.</li> <li>Be permitted to the ACH transaction type used in the template (for example, the business user must be permitted to the Consumer or Business payment type before they can view or authorize the transaction)</li> <li>Be permitted to the ACH offset account used in the template.</li> <li>Have sufficient daily, weekly, and monthly authorization limits.</li> </ul>                                                                                         |
| Wire                 | <ul> <li>The Authorize permission.</li> <li>Be permitted to the wire funding account.</li> <li>Have sufficient daily, weekly, and monthly authorization limits.</li> </ul>                                                                                                    |
| Transfers (Internal) | <ul> <li>The Authorize permission.</li> <li>Account permissions to the Transfer Funds Into and Transfer Funds Out From accounts used in the transaction.</li> <li>Have sufficient daily, weekly, and monthly authorization limits.</li> </ul>                                                                                                    |
| Transfers (External) | <ul> <li>The Authorize permission.</li> <li>Account permissions to the Transfer Funds Into and Transfer Funds Out From accounts used in the transaction.</li> <li>Have sufficient daily, weekly, and monthly authorization limits.</li> </ul>                                                                                                    |

## **Transaction Statuses**

Broadview's Platform uses the following statuses:

| Transaction Status  | Definition                                                                                                    |
|---------------------|----------------------------------------------------------------------------------------------------|
| Needs Authorization | The ACH template, wire transfer, or account transfer exceeded the submitting business user's limits for the transaction type and must be authorized by a business user with <b>Authorize</b> permissions for the transaction type. Transactions with a <b>Deliver by Date</b> of today that have a <b>Needs Authorization</b> status but have not been authorized prior to Broadview's cutoff time for the transaction type are automatically marked <b>Expired</b> and can no longer be submitted for processing. Instead, the business user must submit a new request. |
| Authorized          | The ACH template, wire transfer, or account transfer was successfully authorized.                                                                                                    |
| Rejected            | The ACH template, wire transfer, or account transfer was rejected by a business user with <b>Authorize</b> permissions for the transaction type.                                                                                                    |
| Expired             | The ACH template or wire transfer was not authorized prior to the date or time required.                                                                                                    |
| Canceled            | The ACH template, wire transfer, or account transfer was canceled by a business user and can't be submitted for processing.                                                                                                    |

## **Needs Authorization Transactions**

In the **Business Admin** widget, use the **Authorizations** tab to authorize or reject transactions in a **Needs Authorization** status. You can do this on a desktop or mobile device. The number next to Authorizations indicates the number of transactions that are in a **Needs Authorization** status.

Using the desktop view, business users with the proper permissions can:

- 1. Sort pending authorizations by date, payee, or amount.
- 2. Click **Show Limits** to view your authorization limits.
- 3. Click a transaction to view details.

When using a mobile device, the **Business Admin** widget shows a **Pending Requests** window. The system lists transactions in a **Needs Authorization** status under the appropriate transaction type.

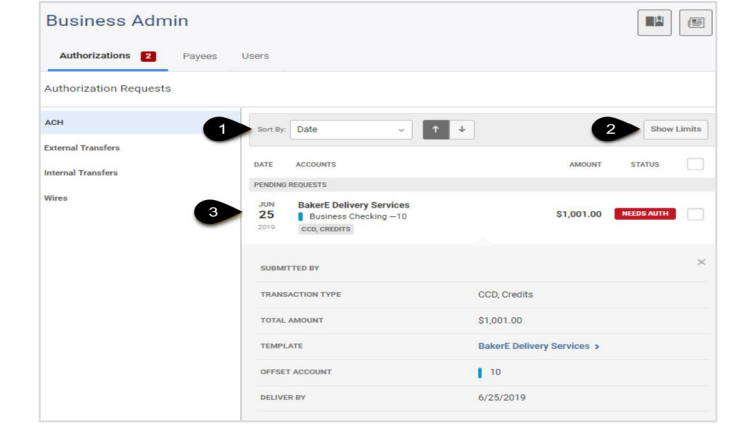

## **Authorize a Transaction**

This section describes how to authorize a transaction on the desktop application and in the mobile application.

## Authorize a Transaction (Desktop)

To authorize a transaction:

- 1. Open the Business Admin widget. The Authorizations tab opens by default.
- 2. Select the transaction type to view transactions that are in a Needs Authorization status.
- 3. Select the checkbox for the transaction to authorize.
- 4. Click Authorize to approve and submit the transaction to your financial institution for processing.
- 5. A success message indicates the transaction was authorized.

| Business Admin                |                                                                                                 |                                          |                                             | e                                           |
|-------------------------------|-------------------------------------------------------------------------------------------------|------------------------------------------|---------------------------------------------|---------------------------------------------|
| Authorizations 1 Payees Use   | ers                                                                                             |                                          |                                             |                                             |
| ACH<br>External Transfers     | Sort By: Date v 1                                                                               |                                          |                                             |                                             |
|                               | INTERNAL TRANSFER                                                                               | DAILY                                    | WEEKLY                                      | MONTHLY                                     |
| Internal Transfers 1<br>Wires | Authorized limit<br>Max limit<br>Can authorize                                                  | \$5,000.00<br>\$50,000.00<br>\$25,000.00 | \$20,000.00<br>\$200,000.00<br>\$100,000.00 | \$75,000.00<br>\$750,000.00<br>\$500,000.00 |
|                               | DATE ACCOUNTS PENDING REQUESTS JUN Corporate Operating Acct10 30 Lakefront Ants Operating Acct2 |                                          | AM<br>\$5,50                                | OUNT STATUS                                 |
|                               | 2020 ONE TIME Once                                                                              | Authorization                            | a Total (0): \$0.00                         | Reject Authorize                            |

### Authorize a Transaction (Mobile)

To authorize a transaction:

- 1. Tap the transaction to view the transaction's details. The **ACH Request Details** page opens.
- 2. Tap **Authorize**. The **Confirmation** page indicates the transaction was authorized.
- 3. Tap **Go Back to Pending Requests** to return to the **Pending Requests** page.

| AMOUNT                         | \$1,001,00               |
|--------------------------------|--------------------------|
| AMOONT                         | \$1,001.00               |
| TEMPLATE                       | BakerE Delivery Services |
| TRANSACTION TYPE               | CCD, Credits             |
| COMPANY ENTRY DESCRIPTION      | delivery                 |
| SUBMITTED BY                   | Dara Povlot              |
| OFFSET ACCOUNT                 | Business Checking        |
| DELIVER BY                     | 1 JUL 2019               |
| BATCH ID                       | 405                      |
| Cut-off time: 05:00 PM (Centra | l Standard Time)         |
| Autho                          | orize                    |
| 🙆 Re                           | iect                     |

| Pending Requests                                                                                                    |                                 |
|----------------------------------------------------------------------------------------------------|---------------------------------|
| The payments below require authorization pric<br>submitted. Select a payment to view details an<br>authorize/reject.<br>ACH | or to being<br>d                |
| BakerE Delivery Services Business Checking 10 CCD, Credits                                                                  | <b>\$1,001.00</b><br>2 JUL 2019 |
| BakerE Delivery Services<br>Business Checking 10<br>CCD, Credits                                                            | <b>\$1,001.00</b><br>3 JUL 2019 |
| Cut-off time: 05:00 PM (Central Standard Time)                                                                              | )                               |

|                  | $\bigcirc$               |
|------------------|--------------------------|
| ACH Request      | successfully authorized  |
| AMOUNT           | \$1,001.00               |
| TEMPLATE         | BakerE Delivery Services |
| DELIVER BY       | 1 JUL 2019               |
| TRANSACTION TYPE | CCD, Credits             |
| OFFSET ACCOUNT   | Business Checking        |

### **Reject a Transaction**

If a business user rejects a transaction, Broadview's Platform automatically recalculates that business user's daily, weekly, and monthly limits, and removes any deductions recorded against those limits for the transaction type.

### **Reject a Transaction (Desktop)**

To reject a transaction:

- 1. Open the **Business Admin** widget. The **Authorizations** tab opens by default. Transaction types with numbers next to them have transactions in a **Needs Authorization** status.
- Select the transaction type to view transactions that are in a Needs Authorization status.
- 3. Select the checkbox for the transaction to reject.
- 4. Click **Reject**. The **Reject** window opens. The window name reflects transaction type being rejected.

| Reject ACH Payment  |                                                        |                     |
|---------------------|--------------------------------------------------------|---------------------|
| JUN<br>27<br>2019   | BakerE Delivery Services<br>Business Checking          | \$1,001.00          |
| REASON              | n<br>in a reason (optional)                            |                     |
| An alert<br>schedul | will be sent to the individual who<br>led the payment. | Cancel Reject Batch |

| Business Admir                 | n                 |                                                                                     |               |                   | e e             |     |
|--------------------------------|-------------------|-------------------------------------------------------------------------------------|---------------|-------------------|-----------------|-----|
| Authorizations <b>1</b> Payees | Users             |                                                                                     |               |                   |                 |     |
| Authorization Requests         |                   |                                                                                     |               |                   |                 |     |
| АСН                            | Sort By           | r Date → ↑ →                                                                        |               |                   |                 |     |
| External Transfers             |                   |                                                                                     |               |                   |                 | 41  |
| Internal Transform             | INTER             | NAL TRANSFER                                                                        | DAILY         | WEEKLY            | MONTHLY         | the |
| internal transfers             | Autho             | orized limit                                                                        | \$5,000.00    | \$20,000.00       | \$75,000.00     |     |
| Wires                          | Max I             | imit                                                                                | \$50,000.00   | \$200,000.00      | \$750,000.00    |     |
|                                | Can a             | uthorize                                                                            | \$25,000.00   | \$100,000.00      | \$500,000.00    |     |
|                                | DATE              | ACCOUNTS                                                                            |               | AM                | DUNT STATUS     |     |
|                                | PENDIN            | IG REQUESTS                                                                         |               |                   |                 |     |
|                                | JUN<br>30<br>2020 | Corporate Operating Acct. —10<br>Lakefront Apts Operating Acct. —2<br>ONE TIME Once |               | \$5,50            | 0.00 NEEDS AUTH |     |
|                                |                   |                                                                                     | Authorization | Total (0): \$0.00 | Reject Authoriz | te  |
|                                |                   |                                                                                     |               |                   |                 |     |
|                                |                   |                                                                                     |               |                   |                 |     |
|                                |                   |                                                                                     |               |                   |                 |     |
|                                |                   |                                                                                     |               |                   |                 |     |

- 5. In the **Reason** field, describe why you rejected the transaction request (for example, the wrong amount or wrong account).
- 6. Click Reject.

A success message indicates the transaction was rejected. The system sends an email to the business user who submitted the request to inform them that the transaction was rejected and won't be processed.

### **Reject a Transaction (Mobile)**

To use a mobile device to reject a transaction:

- 1. Tap the transaction to view the transaction's details. The **ACH Request Details** window opens.
- 2. Tap Reject. The Confirmation window opens.
- 3. In the **Reason** field, describe why you rejected the transaction request (for example, the wrong amount or wrong account).
- Tap Yes, Reject. The Confirmation window indicates the transaction was rejected.
- 5. Click **Go Back to Pending Requests** to return to the **Pending Requests** window.

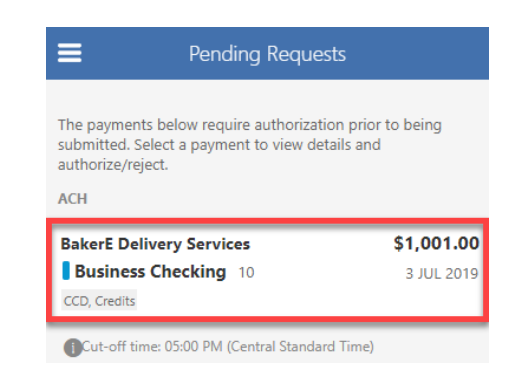

| ACH Requi                      | est Details              |
|--------------------------------|--------------------------|
| AMOUNT                         | \$1,001.00               |
| TEMPLATE                       | BakerE Delivery Services |
| TRANSACTION TYPE               | CCD, Credits             |
| COMPANY ENTRY DESCRIPTION      | delivery                 |
| SUBMITTED BY                   | Dara Povlot              |
| OFFSET ACCOUNT                 | Business Checking        |
| DELIVER BY                     | 3 JUL 2019               |
| BATCH ID                       | 405                      |
| Cut-off time: 05:00 PM (Centra | l Standard Time)         |
| Autho                          | orize                    |
| 😅 Re                           | eject                    |

### **Authorization Alerts**

Depending on a sub user's permissions, the sub user can set alerts when an ACH template, wire, or account transfer request is submitted for approval. Business users who have subscribed to an alert see alerts on their dashboard as well.

## **Payees**

Before a business can submit a business ACH template or wire transfer, they must set up **Payees** (the recipients of the ACH or Wire transfer). To do this, business users use the **Business Admin** widget's **Payees** tab. From here, business users who are assigned the **Manage Payees** permission can add, edit, and delete payees.

<u>Caution:</u> Although the business user has added a payee, the payee must add a payment method otherwise they aren't eligible to be sent any payments.

| Business Admin                      |            |             |                      | e               |
|-------------------------------------|------------|-------------|----------------------|-----------------|
| Authorizations Payees Users         |            |             |                      |                 |
| All payees                          |            |             |                      | + Add New Payee |
| <b>Q</b> Search By Name Or Payee ID |            | Type: All 🗸 | Payment Methods: All | 🗸 Groups: All 🖌 |
| NAME 🜩                              | PAYEE ID 崇 |             | GROUP 崇              | PAYMENT METHODS |

### **Create a New Payee (Desktop)**

To create a new payee:

- 1. In the Business Admin widget, click the Payees tab.
- 2. Click Add New Payee. If a business does not have any payees set up, click Get Started to add the first payee. The Add new payee window opens.

| Business Admin                       | e                                                |
|--------------------------------------|--------------------------------------------------|
| Authorizations <b>1</b> Payees Users |                                                  |
| All payees                           | + Add New Payee                                  |
| Q Search By Name Or Payee ID         | Type: All 🗸 Payment Methods: All 🗸 Groups: All 🗸 |

- 3. For Payee details, select Person or Business.
- 4. In the **Full Name** field, enter the payee's name. Payee names can be no more than 22 characters, including spaces.
- 5. Optional: In the **Email** field, enter the payee's email address.
- 6. Optional: In the Payee ID field, enter the identification for the payee. Business users can either create their own Payee ID or leave the field blank. If the field is blank, Broadview creates a unique Payee ID. The autogenerated Payee ID is a combination of the payee's first and last name and a tracking number.
- Click Add address to expand the address section and add the address. Payees must have an address to add or edit a wire payment method. This includes only domestic payments and is required to facilitate Office of Foreign Assets Control (OFAC) checks.
- 8. Optional: Click **Add phone number** to expand the section and add a phone number.
- 9. Optional: Click **Add website** to expand the section and add a website.
- 10. Optional: From Choose a group, select a payee group. The system generates the default Employees, Vendors, and Customers groups. Click + Create Group to create a new group. If a new group is created while adding a payee, the payee is assigned to the new group and the group is available to select for other payees.

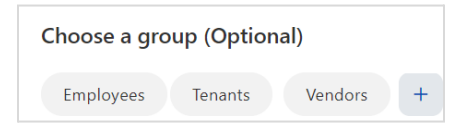

#### 11. Click Add payee.

A success message indicates the payee was added.

Although the business user added a payee, the payee isn't eligible to be sent any payments until a payment method is added to the payee.

### Create a New Payee (Mobile)

To create a new payee:

- 1. Tap the Payees tab in the mobile Business Admin widget.
- 2. Tap Add Payee. The Add Payee window opens.
- 3. From **Payee Details**, tap **Person** or **Business**.
- 4. In the **Name** field, enter the payee's name. Payee names can be no more than 22 characters, including spaces.
- 5. Optional: In the **Payee ID** field, enter the identification for the payee. Business users can either create their own Payee ID

| Add new payee                                                                                                    | ×                      |
|----------------------------------------------------------------------------------------------------|------------------------|
| Payee details                                                                                                    |                        |
| Person Business                                                                                                    |                        |
| Selecting a payee's type is required. A payee's type is an ident<br>tool to help with payment processing. Once this field is saved<br>be edited. | ification<br>it cannot |
| Full Name *<br>Jaye Smythe                                                                                                    |                        |
|                                                                                                    | 11 / 22                |
| Email (Optional)                                                                                                    |                        |
| Payee ID (Optional)                                                                                                    |                        |
| We will create a Payee ID for you, or you can enter your own Payee IE                                                                            | Э.                     |
| Payee's address is required to utilize wire payment methods.                                                                                     |                        |
| O Add address                                                                                                    |                        |
| 📞 Add phone number (Optional)                                                                                                    |                        |

Add website (Optional)

| Country (optional)            | ~      |
|-------------------------------|--------|
| Address 1 (Optional)          |        |
|                               | 0 / 35 |
| Address 2 (Optional)          |        |
| Postal Code (Optional)        |        |
|                               | 0 / 10 |
| City (Optional)               |        |
|                               | 0 / 30 |
| 📞 Add phone number (Optional) |        |
| S Add website (Optional)      |        |

| Business Admin             |           |  |  |  |
|----------------------------|-----------|--|--|--|
| AUTHORIZATIONS             | PAYEES    |  |  |  |
| Fancy Smith<br>Fancy Smith | >         |  |  |  |
| Mike's Lawn Care LLC >     |           |  |  |  |
|                            |           |  |  |  |
|                            | Add Payee |  |  |  |
|                            |           |  |  |  |

or leave the field blank. If the field is blank, the system creates a unique Payee ID. The autogenerated Payee ID is a combination of the payee's first and last name and a tracking number.

- 6. Tap the **Country** field and select the payee's country.
- 7. In the **Address** field, enter the payee's address.
- 8. Optional: Enter the Address 2 of the payee, such as an apartment number.
- 9. In the **City** field, enter the payee's city.
- 10. Tap the **State** field and select the payee's state.
- 11. In the **Zip** field, enter the payee's Zip Code.
- 12. Optional: In the **Phone** field enter the payee's phone number.
- 13. Tap Save changes.

A success message indicates that the payee is added. Payees must have an address in the **Contact Info** section to add wire payment method. This is required to facilitate Office of Foreign Assets Control (OFAC) checks.

Although the business user has added a payee, the payee isn't eligible to be sent any payments until a payment method is added to the payee.

| Add new payee                                                                                                    | ×                      |
|----------------------------------------------------------------------------------------------------|------------------------|
| Payee details                                                                                                    |                        |
| 😫 Person 📰 Business                                                                                                    |                        |
| Selecting a payee's type is required. A payee's type is<br>dentification tool to help with payment processing. On<br>saved it cannot be edited. | an<br>ce this field is |
| Full Name *                                                                                                    |                        |
|                                                                                                    | 0 / 22                 |
| Email (Optional)                                                                                                    |                        |
| Payee ID (Optional)                                                                                                    |                        |
| We will create a Payee ID for you, or you can enter your own                                                                                    | Payee ID.              |
| Payee's address is required to utilize wire payment met                                                                                         | thods.                 |
|                                                                                                    |                        |
| 📞 Add phone number (Optional)                                                                                                    |                        |
| S Add website (Optional)                                                                                                    |                        |
| Choose a group (Optional)                                                                                                    |                        |
| Employees Vendors Customers +                                                                                                    |                        |
|                                                                                                    |                        |
| Add payee                                                                                                    |                        |

| ADDRESS<br>Payee's address is required to utilize payment methods. |
|--------------------------------------------------------------------|
| COUNTRY<br>Select country                                          |
| ADDRESS<br>Enter address                                           |
| ADDRESS 2 (OPTIONAL)<br>Enter apartment or floor                   |
| CITY<br>Enter city                                                 |
| STATE<br>Enter state                                               |
| ZIP<br>Enter ZIP                                                   |
| CONTACT INFO                                                       |
| PHONE (OPTIONAL)<br>Enter phone number                             |
| Save changes                                                       |

### **Edit Payee Details (Desktop)**

When a payee's name is changed, the change is automatically applied across the system. Menus, filters, and other areas are updated.

To edit a payee's details:

- 1. In the **Business Admin** widget, click the **Payees** tab.
- 2. Select the payee from the payee list to see their details.
- 3. Click **Edit**. The **Edit payee** details window opens.
- Make the edits and click Submit. A success message indicates the payee is updated.

| Business A       | dmin         |                                                  |  |
|------------------|--------------|--------------------------------------------------|--|
| Authorizations 1 | Payees Users |                                                  |  |
| All payees       |              | + Add New Payee                                  |  |
| Q John           | $\otimes$    | Type: All 👻 Payment Methods: All 👻 Groups: All 💌 |  |
| NAME 崇           | PAYEE ID 崇   | GROUP 🔶 PAYMENT METHODS                          |  |
| 옵 John Smith     | jsmith0001   | Employees -                                      |  |

| Business Adm                                                        | in    |                                                 |            | e e |
|---------------------------------------------------------------------|-------|-------------------------------------------------|------------|-----|
| Authorizations 1 Payees                                             | Users |                                                 |            |     |
| < Back To Payee List                                                |       |                                                 |            |     |
| Employees<br>John Smith                                             |       |                                                 |            | •   |
| <ul> <li>jsmith@johncompany.com</li> <li>No phone number</li> </ul> | n 0   | 123 Main St<br>Plano, TX 76013<br>United States | No website |     |

### **Edit Payee Details (Mobile)**

When a business user changes a payee's name, the system automatically applies the change across the user interface. Menus, filters, and other areas are updated.

To edit a payee's details using a mobile device:

- 1. Tap the payee to edit from the payee list. The **Payee Details** window opens.
- 2. Make the edits and tap Save changes.

A success message indicates that the change is saved.

### **View Payee Activity**

To view scheduled payments and payment history for a payee:

- 1. In the **Business Admin** widget, click the **Payees** tab.
- 2. Click the payee from the payee list to open the details page. <u>You can't use a mobile device to view a</u> <u>payee's payment activity.</u>

If a payment requires authorization, the system displays the **Requires Authorization** message.

| Business Admin                                                              |                                                                                 |          | e                                                               |
|-----------------------------------------------------------------------------|---------------------------------------------------------------------------------|----------|-----------------------------------------------------------------|
| Authorizations 1 Payees Users                                               |                                                                                 |          |                                                                 |
| < Back To Payee List                                                        |                                                                                 |          |                                                                 |
| 名 Employees<br>John Smith<br>jsmith0001                                     |                                                                                 |          |                                                                 |
| <ul> <li>jsmith@johncompany.com</li> <li>No phone number</li> </ul>         | <ul> <li>123 Main St</li> <li>Plano, TX 76013</li> <li>United States</li> </ul> |          | No website                                                      |
| Payment activity                                                            |                                                                                 |          | Payment methods +                                               |
| Scheduled ^                                                                 |                                                                                 |          | ACH<br>Primary Checking                                         |
| There is no payment activity.                                               |                                                                                 |          | Routing number 061000227<br>Account number Checking *****1111 @ |
| History                                                                     |                                                                                 |          |                                                                 |
| Primary Checking<br>ACH • CONSUMER PAYMENTS • OWNER PA<br>November 10, 2023 | AYROLL                                                                          | \$900.00 |                                                                 |

| <b>←</b>                            | Payee Details     |
|-------------------------------------|-------------------|
| NAME<br>Mike's Lawn Car             | e LLC             |
| PAYEE ID<br>Mike's Lawn             |                   |
| CONTACT INFO                        |                   |
| COUNTRY<br>United States            |                   |
| ADDRESS<br>321 Main Street          |                   |
| ADDRESS 2 (OPTIC<br>Enter apartment | ONAL)<br>or floor |
| CITY<br>Plano                       |                   |
| STATE<br>TX                         |                   |
|                                     | Save changes      |
|                                     |                   |

### **Delete a Payee**

A business user can't delete a payee that has a scheduled transaction in progress. Before deleting a payee, the system searches to see if there are any scheduled payments associated with the payee. If a business user adds a payee whose payee name and ID match a previously deleted payee, the previously deleted payee, along with the deleted payee's payment method and transaction information, are restored.

### Delete a Payee (Desktop)

To delete a payee:

- 1. Click the **Payees** tab.
- 2. Select the payee from the payee list.
- 3. Click **Delete**. The **Delete payee** window opens.
- If the system does not identify any scheduled payments, click Yes, delete this payee to delete the payee from the system.

| Business Adr         | min        |                   |                   | e               |
|----------------------|------------|-------------------|-------------------|-----------------|
| Authorizations 1 Pay | ees Users  |                   |                   |                 |
| All payees           |            |                   | i                 | + Add New Payee |
| Q john               | $\otimes$  | Type: All 👻 Payme | nt Methods: All 💙 | Groups: All 💙   |
| NAME 崇               | PAYEE ID 🊔 | GRO               | PAY               | MENT METHODS    |
| 옥 John Smith         | jsmith0001 | Em                | iployees -        |                 |

| 은 Employees<br>John Smith<br>jsmith0001                             |                                                                       |              | • |
|---------------------------------------------------------------------|-----------------------------------------------------------------------|--------------|---|
| <ul> <li>jsmith@johncompany.com</li> <li>No phone number</li> </ul> | <ul> <li>123 Main St<br/>Plano, TX 76013<br/>United States</li> </ul> | S No website |   |

The Payee Details window opens, and the payee no longer appears in the payee list.

### Delete a Payee (Mobile)

To delete a payee:

- 1. Tap the payee to delete from the payee list. The **Payee Details** window opens.
- 2. Tap **Delete Payee**.
- If the system does not identify any scheduled payments, click Yes, delete payee.
   A success message indicates the payee is deleted and the

A success message indicates the payee is deleted and the business user returns to the **Payee** tab.

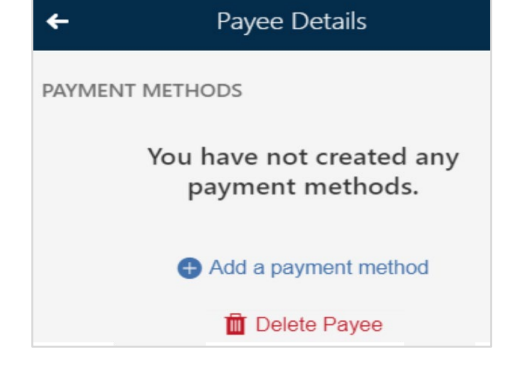

## **Payment Methods**

A payment method is a set of payment instructions related to specific types of payments (either ACH or Wires) that Broadview's business banking widgets use to simplify the payment process. After a payment method is added to a payee, that payee is eligible for payments related to the added payment method. <u>A business user can't use a mobile device to add or edit International Wire payment methods.</u>

### Add a Payment Method

If a business user adds a payee whose payee name and ID match to a previously deleted payee, the previously deleted payee, along with the deleted payee's payment method and transaction information, are

### Add a Payment Method (Desktop)

To add a payment method:

- 1. In the **Business Admin** widget, click the **Payees** tab.
- 2. Select the payee from the payee list to see their details.
- In the Payment methods section, click
   + to add a payment method. The Add payment method window opens.
- 4. From the **Payment method type**, select **ACH** or **Wire**.

Depending on the payment method selected, the Add payment methods

window shows additional fields: **Beneficiary Account** and **Institution Information**.

The business user must enter the payee's address before adding a payment method if required by Broadview.

**Business Admin** 

< Back To Payee List

Employee

John Smith

@ jsmith@johncompany.com

There is no payment activity for this payee

% No phone number

Payment activity

123 Main St
 1

Plano, TX 76013 United States

Authorizations <u>1</u> Payees Users

- For ACH:
  - a. In the **Routing Number** field, enter the payee's nine-digit financial institution routing number.
  - b. In the Account type list, select Checking or Savings.
  - c. In the **Account Number** field, enter the payee's account number.
  - d. In the **Nickname** field, enter a nickname for the payee's account.
  - e. Optional: Click + **ID** number to add an ID number. The ID number is a businessdesignated employee, customer, or vendor identification number that appears on the payee's statement from the receiving financial institution.
  - f. Click Save.

#### • For **Domestic Wires**:

- a. Optional: Select the **Add Intermediary FI** checkbox to add an intermediary financial institution. For some wire transfers, an intermediary institution might be required. Funds are first sent to the intermediary bank, which then transfers the funds to the payee's financial institution.
- b. In the **Routing Number** field, enter the payee's nine-digit financial institution routing number.
- c. In the Account Number field, enter the payee's account number.
- d. In the Nickname field, enter a nickname for the payee's account.
- e. Click Save.

The **Payee Detail** window opens, and the new payment method is visible in the Payment Method section.

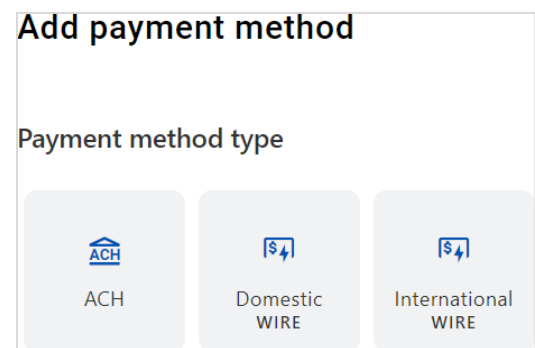

No website

Payment methods

method for this payee.

payments.

You have not yet created a payment

Click + above to add ACH and Wire

payment methods and begin making

0 /

### Add a Payment Method (Mobile)

To add a payment method:

- 1. Tap the payee from the payee list. The **Payee Details** window opens.
- 2. Tap Add a payment method.
- 3. Tap **Method** to select the payment method. Select **ACH** or **Wire Transfer**.
- 4. In the **Payee ID** field, enter the payee ID.
- 5. In the **Routing Number** field, enter the payee's nine-digit financial institution routing number.
- 6. In Account Number, enter the payee's account number.
- 7. For **ACH**: Tap the **Account Type** field to select the payee's account type (Checking or Savings) from the menu.

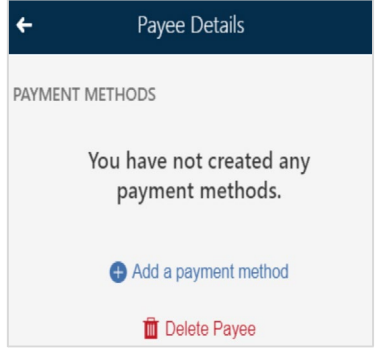

- 8. For **ACH**: In the **ID Number** field, enter an ID Number. The ID Number is a business-designated employee, customer, or vendor identification number that can appear on the payee's statement from the receiving financial institution.
- 9. For Wire Transfers: In the Intermediary FI Routing Number field, enter the routing number. For some wire transfers, an intermediary institution is required. Funds are first sent to the intermediary bank, which then transfers the funds to the payee's financial institution. If your wire transfer instructions require an intermediary financial institution, enter the intermediary's nine-digit financial institution routing number.
- 10. Click Add Payment Method. A success message indicates the payment method was created.

### **Edit a Payment Method**

If a business user changes the payment method, the system automatically applies those changes to any pending or scheduled payments that use that payment method. For example, if the account number for a pending wire transfer or ACH is changed, the wire transfer or ACH is processed with the updated information. Payees must have an address saved in the **Contact Info** section prior to editing their payment method.

### **Edit a Payment Method (Desktop)**

To edit a payment method:

- 1. In the **Business Admin** widget, click the **Payees** tab.
- 2. Click a payee.
- 3. Hold the pointer over the payment

method to edit and click **C** Edit. The Edit payment method window opens.

- 4. Update the fields as needed.
- 5. Click Save.

The **Payee Detail** window opens, and the edited payment method shows the changes in the **Payment Method** section.

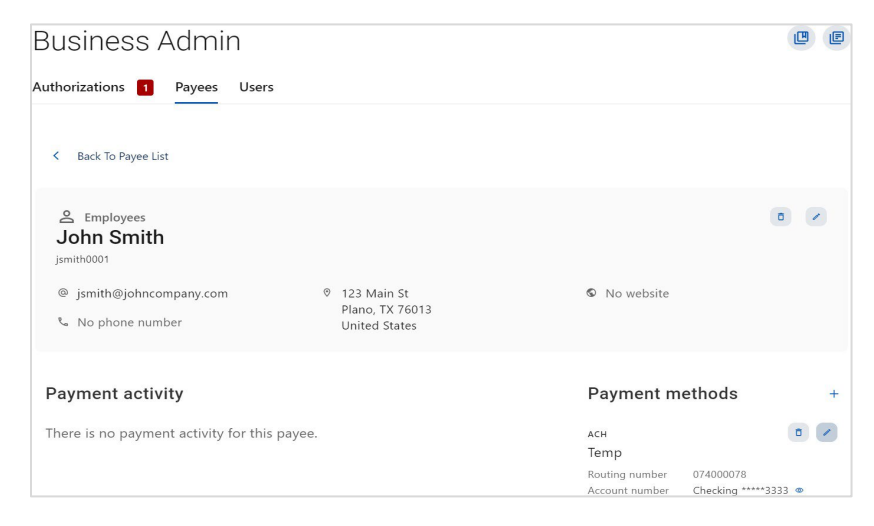

### Edit a Payment Method (Mobile)

To use a mobile device to edit a payment method:

- 1. Tap the payee from the payee list. The **Payee Details** window opens.
- 2. Tap the payment method to edit. The **Edit Payment Method** window opens.
- 3. Update the fields as needed.
- Click Save Changes.
   A success message indicates the payment method was updated.

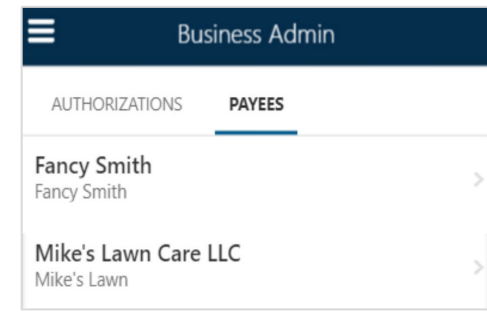

| ÷                                | Payee Details                      |   |  |
|----------------------------------|------------------------------------|---|--|
| PAYMENT METHO                    | DS                                 |   |  |
| ACH Pmt                          |                                    |   |  |
| LEGACYTEXAS BANK                 | K                                  | > |  |
| Routing Number<br>Account Number | 111901234<br>1234567890 (Checking) |   |  |
| Wire Pmt<br>WIRE - DOMESTIC      |                                    |   |  |
| LEGACYTEXAS BANK                 | <                                  | > |  |
| Routing Number<br>Account Number | 111901234<br>9876543210 (Checking) |   |  |

### **Delete a Payment Method**

You can't delete a payee that has a scheduled transaction in progress. Delete pending transactions that use the payment method, then delete the payment method. The system removes deleted payment methods from all templates. You can't use a mobile device to delete payment methods. To delete a payment method:

- 1. In the **Business Admin** widget, click the **Payees** tab.
- 2. Select the **Payee** from the payee list.
- 3. Hold the pointer over the payment method to edit and click **Delete**. The **Delete payment method** window opens. Before deleting a payee, the system identifies whether there are any scheduled payments associated with the payee. If the system does not identify any scheduled payments, a confirmation window opens.
- 4. Click Yes, delete.

The **Payee Detail window** opens, and the deleted payment method is no longer visible in the **Payment Method** section.

| Business Admin                                                      |                                                   |                                                          | e       |
|---------------------------------------------------------------------|---------------------------------------------------|----------------------------------------------------------|---------|
| Authorizations 1 Payees Users                                       |                                                   |                                                          |         |
| < Back To Payee List                                                |                                                   |                                                          |         |
| と Employees<br>John Smith<br>jsmith0001                             |                                                   |                                                          | 0       |
| <ul> <li>jsmith@johncompany.com</li> <li>No phone number</li> </ul> | ◎ 123 Main St<br>Plano, TX 76013<br>United States | No website                                               |         |
| Payment activity                                                    |                                                   | Payment methods                                          | +       |
| There is no payment activity for this                               | payee.                                            | асн<br>Тетр                                              |         |
|                                                                     |                                                   | Routing number 074000078<br>Account number Checking **** | *3333 👁 |

## **Payee Created or Edited Alerts**

When a business user creates or updates a payee, the system sends a confirmation. The confirmation is sent through SMS or email based on the end user's preferences. The notification is sent to the end user who made the change. If the end user who made the change is not a master user, the end user's master user also receives the notification.

## **Optional Payee Features**

This section describes the optional features available for payees.

### **Payee Address - Required or Optional**

Broadview set **IsACHPayeeAddressRequired** to require the payee address fields for ACH payments and set **IsWirePayeeAddressRequired** to require the payee address fields for Wires.

## **Users**

Use the **Users** tab in the **Business Admin** Widget to create, manage, delete, freeze, and delete sub users, accounts, permission, and feature flags.

## **Create a User**

To create a sub user in the Alkami platform, you can create a new sub user and copy a user.

### **Create a New Sub User**

To create a new sub user:

- 1. Click the **Users** tab in the **Business Admin** widget.
- 2. Click + next to the Search box.
- 3. The Create New User Select Type of User window opens.
- 4. From Select Type of User, select New User.
- 5. Click Next.
- 6. The **Create New User Basic Information** window opens.
- 7. Fill in the following fields for the new user: First Name, Last Name, Email, Primary Phone Number, Secondary Phone Number, and Office Phone Number.
- 8. In the **Username** field, enter the username for the sub user. Usernames must be unique. They must be alphanumeric and can't contain spaces. If the username is in use, the system shows an error message and prevents the master user from assigning duplicate usernames.

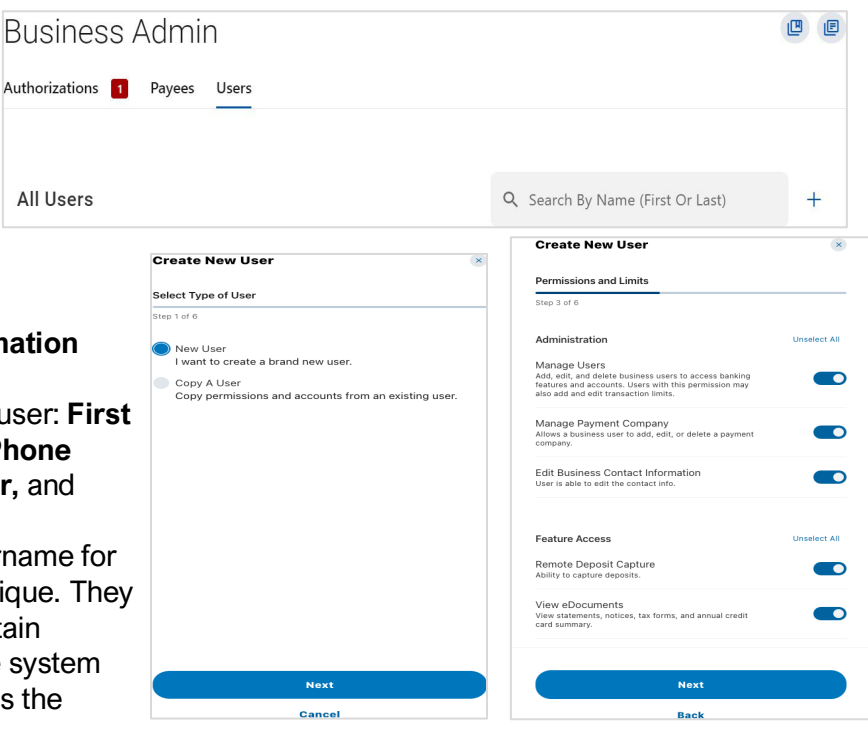

9. In the Address field, enter the Address for the sub user.

#### 10. Click Next. The Create New User - Permissions and Limits window opens.

11. In the **Permission and Limits** section, set the permissions and limits for the new user.

You can edit the permissions after you create the user. Permissions include:

- Administration Whether the user can manage users, payment companies, and business contact information.
- **Feature Access -** Whether the user can manage debit and credit cards, eDocuments, and cards.
- **Payment Types -** Set transaction access limits.
- **Payment Destination** Whether the user can manage ACH, Wire, and Bill Pay payees, add external accounts, and member accounts for transfers.
- **Templates-** Whether the user can create, edit, and manage payment templates.
- **Receivables** Whether the user can capture deposits.
- 12. Click Next. The Create New User Accounts window opens.
- 13. Click + Select Accounts to open a list of the sub user's accounts.

| Create New User 🛛 🛞                       | Create New User 🛛 😵                                                                                                    | Create New User 🛛 🛛 🗴                  |
|-------------------------------------------|----------------------------------------------------------------------------------------------------|----------------------------------------|
| Accounts                                  | Account Permissions                                                                                                    | Review Information                     |
| Step 4 of 6                               | Step 5 of 6                                                                                                    | Step 6 of 6                            |
| You have added 6 accounts to John.        | These will be applied to all eligible accounts within each<br>account type. You can change the permissions individually in<br>the User Details section after creation. | Basic Information                      |
| ACH Accounts                              | ACH Accounts (2 of 2) Unselect All                                                                                                    | Name<br>John Doe                       |
| • ACH Checking 6751 ******6751            | Transfer Funds Out From<br>The ability to transfer funds out from this account and<br>view associated transfer history using the Transfers                             | Username<br>JohnDoe1                   |
| Deposit accounts                          | wiaget.                                                                                                    |                                        |
| Profound Specialty Programs ******3675    | Transfer Funds Into The ability to transfer funds into this account and view receiving transfer bittory unline the Transfer unident                                    | <sup>Email</sup><br>John.Doe@gmail.com |
| Goodworks West   LLC ***7556              | associateu claisier inscory using the relative's whuger.                                                                                                    | Address                                |
| Litchfield Capital Management LLC ***8268 | Deposit segunts (12 of 12)                                                                                                    | No address                             |
|                                           | Deposit accounts (12 of 12)                                                                                                    | Primary Phone Number                   |
| Chad P. Yonker Personal ***6487           | View Account<br>View the account, and view the account's balance and the                                                                                               | Secondary Phone Number                 |
| Loans                                     | associated transactions in the "My Accounts" widget.                                                                                                    | No phone number                        |
| SB Demand Line of Credit ******4177       | ACH<br>Add, edit, and delete business users to access banking<br>features and accounts. Lisers with this nermission may                                                | Dermiecione A                          |
| Next                                      | Next                                                                                                    | Submit                                 |
| Back                                      | Back                                                                                                    | Back                                   |

- 14. Select the checkboxes for the accounts that are applicable for the sub user and click on Select Accounts. The system shows a success message with the number of accounts added for the user. You can add or remove accounts for that user.
- 15. Click Next.

The Create New User - Account Permissions window opens with account level permissions.

16. Click the toggles for the individual permissions or click Select All to automatically select all fields. See <u>Account Permissions</u> for a list of permissions that you can select. You can edit the permissions after you create the user. For more information on how to edit users account permissions see <u>Manage Payment Permissions</u>.

17. Click Next.

- The Create New User Review Information window opens.
- 18. To edit a category click 🧪 Edit.
- 19. Edit fields as needed and click Submit.
- 20. If Broadview has Multi-factor Authentication (MFA) configured, click Send Code to send a code.
- 21. Enter the code and click **Verify**. After the system verifies your code, a success message indicates the sub user was added.

### Copy a User

To copy an existing sub user.

- 1. Click the Users tab in the Business Admin widget.
- 2. Click + next to the Search box.

# The Create New User- Select Type of User window opens.

- 3. In Select Type of User, select Copy A User.
- 4. Select the user to copy.
- Select the Permissions & Limits checkbox to copy that user's permissions and limits.

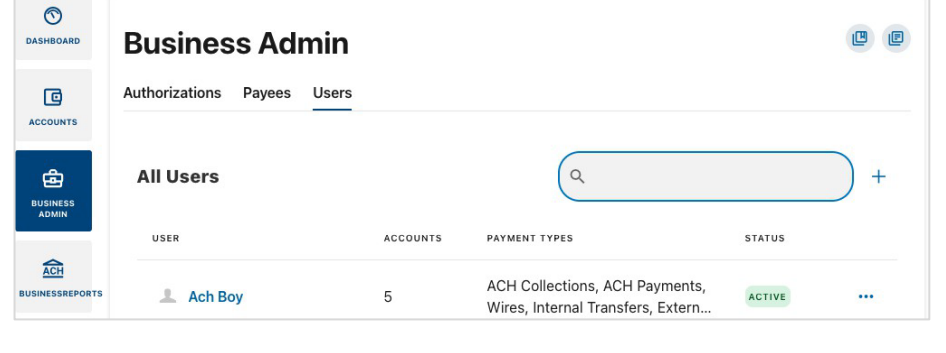

- 6. Select the Account Access checkbox to copy the user's Access permissions.
- 7. Click Next.
- 8. In the Create New User Personal Information section, enter the information for the user as needed.
- 9. In the **Username** field, enter the sub user's username. Usernames must be unique. They must be alphanumeric and can't contain spaces. If the username is in use, the system shows an error message and prevents duplicate usernames.
- 10. In the **Address** fields, enter the sub user's address.
- 11. Click Next.

A List of **Permissions and Limits** opens. Since you are copying a user, these fields are prepopulated. You can edit the permissions and limits.

12. Click Next.

| Create New User ×                                                   | Create New User                                                                                                    | ×            | Create New User                   | ×         |
|---------------------------------------------------------------------|----------------------------------------------------------------------------------------------------|--------------|-----------------------------------|-----------|
| Select Type of User                                                 | Permissions and Limits                                                                                                    |              | Personal Information              |           |
| Step 1 of 6                                                         | Step 3 of 6                                                                                                    |              | First Name<br>Copy-John           |           |
| New User<br>I want to create a brand new user.                      | Administration                                                                                                    | Unselect All |                                   | 9 / 50    |
| Copy A User<br>Copy permissions and accounts from an existing user. | Manage Users<br>Add, edit, and delete business users to access banking<br>features and accounts. Users with this permission may |              | Last Name<br>Doe                  | 3 / 50    |
| Select a user to copy                                               | also add and edit transaction limits.                                                                                           |              | Email<br>Copy JohnDoe1@gmail.com  | 5755      |
| What permissions do you want from this user?                        | Allows a business user to add, edit, or delete a payment<br>company.                                                            |              | Copyconnece (aginali.com          | 22 / 70   |
| Permissions & Limits                                                | Edit Business Contact Information<br>User is able to edit the contact info.                                                     |              | Primary Phone Number (Optional)   |           |
| Account Access                                                      |                                                                                                    |              | Secondary Phone Number (Optional) |           |
|                                                                     | Feature Access                                                                                                    | Unselect All | Office Phone Number (Optional)    |           |
|                                                                     | Remote Deposit Capture<br>Ability to capture deposits.                                                                          |              | Username                          |           |
|                                                                     | View eDocuments<br>View statements, notices, tax forms, and annual credit<br>card summary.                                      |              | Username<br>CopyJohnDoe           | $\oslash$ |
|                                                                     |                                                                                                    |              | Username available                |           |
| Next                                                                | Next                                                                                                    |              | Next                              |           |
| Cancel                                                              | Back                                                                                                    |              | Back                              |           |

13. Use the **Create New User - Accounts** window to add or remove eligible accounts for the sub user. 14. Click **Next**.

The Create New User - Account Permissions window opens with account-level permissions.

- 15. Click the toggles for the individual permissions for the account or click **Select All** to select all fields. Since you are copying a user, the fields are pre-populated.
- 16. Click Next.

The **Create New User - Review Information window opens**. Use this window to review and edit all the entries.

| Create New User 🛛 💉                       | Create New User 🛛 🗴                                                                                                    | Create New User                            |
|-------------------------------------------|----------------------------------------------------------------------------------------------------|--------------------------------------------|
| Accounts                                  | Account Permissions                                                                                                    | Review Information                         |
| Step 4 of 6                               | Step 5 of 6                                                                                                    | Step 6 of 6                                |
| You have added 6 accounts to Copy-John.   | These will be applied to all eligible accounts within each<br>account type. You can change the permissions individually in                 | Basic Information                          |
| Add/Remove Accounts                       | the User Details section after creation.                                                                                                   |                                            |
| ACH Accounts                              | ACH Accounts (2 of 2) Unselect All                                                                                                    | Name<br>Copy-John Doe                      |
| • ACH Checking 6751 ******6751            | Transfer Funds Out From<br>The ability to transfer funds out from this account and<br>view associated transfer history using the Transfers | Username<br>CopyJohnDoe1                   |
| Deposit accounts                          | widget.                                                                                                    |                                            |
| Profound Specialty Programs ******3675    | Transfer Funds Into The ability to transfer funds into this account and view associated transfer history using the Transfers widget.       | <sub>Email</sub><br>CopyJohnDoe1@gmail.com |
| Goodworks West I LLC ***7556              |                                                                                                    | Address<br>No address                      |
| Litchfield Capital Management LLC ***8268 | Deposit accounts (12 of 12) Unselect All                                                                                                   | No address                                 |
| Chad P. Yonker Personal ***6487           | View Account<br>View the account, and view the account's balance and the                                                                   | Primary Phone Number<br>No phone number    |
| Loans                                     | associated transactions in the "My Accounts" widget.                                                                                       | Secondary Phone Number                     |
| SB Demand Line of Credit ******4177       | ACH<br>Add, edit, and delete business users to access banking<br>features and accounts. Hears with this nermission may                     | No prione number                           |
| Next                                      | Next                                                                                                    | Submit                                     |
| Bask                                      | Back                                                                                                    | Back                                       |

17. To edit a category, click *institute to the category name.* When you finish reviewing the sub user's details, click **Submit.** 

Broadview has Multi-factor Authentication (MFA) enabled, a verification code is sent to verify your identity.

18. After you receive the code, enter it in the **Enter Code** field and click **Verify**. A success message indicates the new user was created.

### **Manage Sub Users**

Use the **Business Admin** widget to view and edit a sub user's permissions. From the **Business Admin** widget **Summary** tab, you can view and edit their **Personal Information**, **General Permissions**, **Payment Permissions**, and their account-level permissions.

To edit a sub user:

- 1. Click the Business Admin widget.
- 2. In Business Admin, click the Users tab.
- 3. Click the sub user for which you want to edit or view permissions. The **Summary** tab opens.
- 4. From the summary tab you can <u>View User Details</u>, <u>Edit</u> <u>User Details</u>, <u>Manage General Permissions</u>, <u>Manage</u> <u>Payment Permissions</u>, and <u>Manage Account Access</u>.

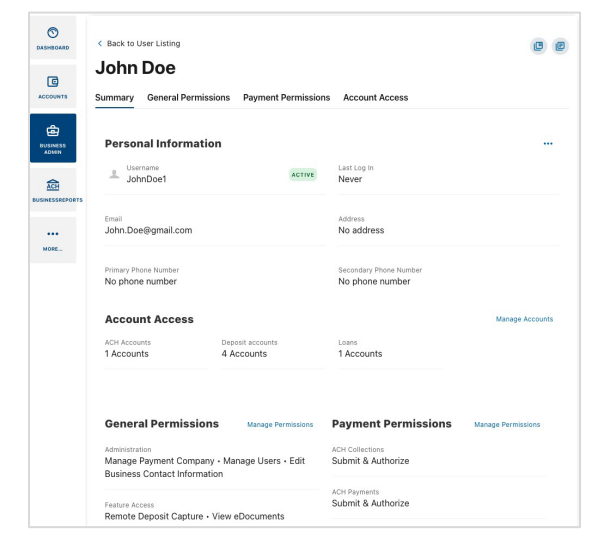

### **View User Details**

View user details to see what the sub user is entitled to or to make changes to permissions.

- 1. In the **Business Admin** widget, click the **Users** tab and select the end user whose details you want to view.
- Click the Summary tab. You can view Personal Information, Account Access, General Permissions, and Payment Permissions.
- 3. Click the ... three dots next to **Personal Information** to open a menu with the following options:

| Personal Information |        |                        |                     |
|----------------------|--------|------------------------|---------------------|
| JohnDoe1             | ACTIVE | Last Log In<br>Never   | Edit Details        |
|                      |        |                        | Change Status       |
| Email                |        | Address                | Create Similar User |
| John.Doe@gmail.com   |        | No address             | Reset Password      |
|                      |        |                        | Delete User         |
| Primary Phone Number |        | Secondary Phone Number |                     |
| No phone number      |        | No phone number        |                     |

- a. Edit Details Edit personal information for the end user.
- b. Change Status Change an end user's status to Active or Frozen.
- c. Create Similar User Copy the permissions and accounts from an existing end user.
- d. Reset Password Select a method to send a new password to the end user.
- e. <u>Delete User</u> Delete the end user.
- 4. In the Account Access section, click Manage Accounts to open the Account Access tab. Use this tab to add, modify, or delete accounts for that sub user.

| Account Access                  |                           | Manage Accounts |
|---------------------------------|---------------------------|-----------------|
| Business Checking<br>5 Accounts | Credit Card<br>1 Accounts |                 |

- 5. In the **General Permissions** section, click **Manage Permissions** to open the **General Permissions** tab. Use this tab to grant General Permissions for that sub user.
- In the Payment Permissions section, click Manage Permissions to open the Payment Permissions tab. Use this tab to edit the Payment Permissions for the sub user.

| General | Permissions |
|---------|-------------|
|---------|-------------|

Manage Permissions

Administration Manage Users • Edit Business Contact Information

Feature Access

Manage Cards • Positive Pay • View eDocuments • Access Card Management

| Payment Permissions                   | Manage Permissions |
|---------------------------------------|--------------------|
| ACH Collections<br>Submit & Authorize |                    |
| ACH Payments<br>Submit & Authorize    |                    |

### **Edit User Details**

To edit a user's personal information:

- 1. In the **Business Admin** widget, click the **Users** tab.
- 2. Click the sub user to edit. The **Summary** tab opens by default.
- 3. Click the ... three dots next to **Personal Information** and select **Edit Details**.
- 4. Modify the information as needed.
- 5. Click Save.

### **Manage Payment Permissions**

Use the Business Admin widget to edit a user's Payment Permission. You can set Access Level, Payment

types, Permissions, and Limits for a user. Changes to permissions can be immediately applied to users. To assign a sub user Payment Permissions:

- 1. In the **Business Admin** widget, click the **Users** tab.
- Click the sub user for which you want to edit payment permissions.
- $\odot$ **Business Admin** E DASHBOARD Authorizations Payees Users ٦ ACCOUNTS Q All Users + ŵ BUSINESS USER ACCOUNTS PAYMENT TYPES STATUS ACH ACH Collections, ACH Payments, SINESSREPORT 💄 Ach Boy 5 ACTIVE ... Wires, Internal Transfers, Extern...
- 3. Click the **Payment Permissions** tab.

After you open the **Payment Permissions** tab, you can see all the eligible permission categories, permissions, and limits for the sub user.

- ACH Collections
- ACH Payments
- Wires
- Internal Transfers
- External Transfers
- Bill Pay

The following tables describe the Payments Permissions for ACH Collections, ACH Payments, Wires, Internal Transfers, External Transfers, and Bill Pay.

| mary General Permissi                         | ons Payment Permissions      | Account Access                            |                      |
|-----------------------------------------------|------------------------------|-------------------------------------------|----------------------|
| ACH Collections                               | rize                         |                                           | Manage Permissions   |
| Collect Funds from Businesses                 | Collect Funds from Consumers | Telephone Collections Internet Collection | s                    |
| Access to Restricted Collection               | Templates Same Day ACH Debit | \$                                        |                      |
| LIMITS                                        | DAILY                        | WEEKLY                                    | MONTHLY              |
| Submit Up To                                  | \$20,000                     | \$40,000                                  | \$100,000            |
| Dual Authorization Above                      | \$1,000                      | \$2,000                                   | \$5,000              |
| Authorize Up To                               | \$10,000                     | \$20,000                                  | \$50,000             |
| ACH Payments<br>access Level: Submit & Author | rize                         | eted Dumon Tamolator                      | Manage Permissions   |
| LIMITS                                        | DAILY                        | WEEKLY                                    | MONTHLY              |
|                                               |                              |                                           |                      |
| Submit Up To                                  | \$20,000                     | \$40,000                                  | \$100,000            |
| Submit Up To<br>Dual Authorization Above      | \$20,000<br>\$1,000          | \$40,000<br>\$2,000                       | \$100,000<br>\$5,000 |

#### **ACH Collections Permissions**

| Permission Name                               | Description                                                                                                    |
|-----------------------------------------------|----------------------------------------------------------------------------------------------------|
| ACH Collections Access Level                  | Determines the type of access a user has to ACH Collections. Options include: <b>No Access</b> , <b>View</b> , <b>Submit</b> , <b>Authorize</b> and <b>Submit and Authorize</b> |
| Collect Funds From Businesses                 | View, submit, and authorize ACH Templates to debit business accounts.                                                                                                    |
| Collect Funds From Consumers                  | View, submit, and authorize ACH Templates to debit consumer accounts.                                                                                                    |
| Access Restricted ACH Collection<br>Templates | View, submit, and authorize ACH Templates designated for authorized users only.                                                                                                 |
| Same Day ACH Debits                           | View, submit, and authorize ACH Templates for Same Day ACH Debits transactions.                                                                                                 |
| ACH Collections Submit Up To                  | The maximum Daily, Weekly, and Monthly limits the user can submit.                                                                                                    |
| ACH Collections Dual<br>Authorization Above   | Requires approval on all submissions above a specified amount.                                                                                                    |
| ACH Collections Authorize Up To               | The maximum Daily, Weekly and Monthly limits the user can authorize.                                                                                                    |

### **ACH Payments Permissions**

| Permission Name                          | Description                                                                                                    |
|------------------------------------------|----------------------------------------------------------------------------------------------------|
| ACH Payments Access Level                | Determines the type of access a user has to ACH Payments. Options include: <b>No Access</b> , <b>View</b> , <b>Submit</b> , <b>Authorize</b> and <b>Submit</b> and <b>Authorize</b> |
| Consumer Payments                        | View, submit, and authorize ACH Consumer Payments Templates to credit consumer accounts for Payroll, Direct Deposit, Bonuses, refunds, and more.                                    |
| Business Payments                        | View, submit, and authorize ACH Business Payment Templates to credit business for services and distribute or consolidate funds between businesses.                                  |
| Access Restricted Payment<br>Templates   | View, submit, and authorize ACH Payment Templates.                                                                                                    |
| Same Day ACH Credits                     | View, submit, and authorize Same Day ACH Credits transactions.                                                                                                    |
| ACH Payments Submit Up To                | The maximum Daily, Weekly. and Monthly limits the user can submit.                                                                                                    |
| ACH Payments Dual<br>Authorization Above | Requires approval on all submissions above a specified amount.                                                                                                    |
| ACH Payment Authorize Up To              | The maximum Daily, Weekly, and Monthly limits the user can authorize.                                                                                                    |

### Wire Permissions

| Permission Name                          | Description                                                                                                    |
|------------------------------------------|----------------------------------------------------------------------------------------------------|
| Wire Payment Access Level                | Determines the type of access a user has to Wire Payments. Options include: <b>No Access, View, Submit, Authorize</b> and <b>Submit and Authorize</b> |
| Wires                                    | View, submit, and authorize Wire Payments.                                                                                                    |
| Wire Payment Submit Up To                | The maximum Daily, Weekly, and Monthly limit the user can submit.                                                                                     |
| Wire Payment Dual<br>Authorization Above | Requires approval on all submissions above a specified amount.                                                                                        |
| Wire Payment Authorize Up To             | The maximum Daily, Weekly, and Monthly limits the user can authorize.                                                                                 |

### **Internal Transfers Permissions**

| Permission Name                   | Description                                                                        |  |
|-----------------------------------|------------------------------------------------------------------------------------|--|
| Internal Transfers Access Level   | Determines the type of access a user has to Internal Transfers. Options include No |  |
|                                   | Access, Submit, Authorize and Submit and Authorize                                 |  |
| Transfer Submit Up To             | The maximum Daily, Weekly, and Monthly limits the user can submit.                 |  |
| Transfer Dual Authorization Above | Requires approval on all submissions above a specified amount.                     |  |
| Transfer Authorize Up To          | The maximum Daily, Weekly, and Monthly limits the user can authorize.              |  |

### **External Transfers Permissions**

| Permission Name                 | Description                                                                                                    |
|---------------------------------|----------------------------------------------------------------------------------------------------|
| External Transfers Access Level | Determines the type of access a user has to External Transfers. Options include <b>No</b><br>Access, Submit, Authorize and Submit and Authorize |
| External Transfer Submit Up To  | The maximum Daily, Weekly, and Monthly limits the user can submit for external transfers.                                                       |

| External Transfer Dual<br>Authorization Above | Requires approval on all external transfer submissions above a specified amount. |
|-----------------------------------------------|----------------------------------------------------------------------------------|
| External Transfer Authorize Up To             | The maximum Daily, Weekly, and Monthly limits the user can authorize.            |

### **Bill Pay Permissions**

| Permission Name                             | Description                                                                                              |
|---------------------------------------------|----------------------------------------------------------------------------------------------------|
| Bill Access Level                           | Determines the type of access a user has to Bill Pay. Options include <b>No Access</b> and <b>Submit</b> |
| Bill Pay View Restricted Bill Pay<br>Payees | View restricted Bill Pay payees.                                                                         |
| Limits Submit Up To                         | The maximum limits the user can submit.                                                                  |

- 4. Go to the category whose permissions you want to change and click **Manage Permissions**.
- 5. From the Permission category panel, you can:
  - In Select Access Level, select the access level.
  - In Payment Types, select the checkboxes for the payment types.
  - In the **Permissions** section, click to toggle the permissions on or off.
  - In the Limits section, enter the Daily, Weekly, and Monthly limits.
- 6. Click Save.A success message indicates the settings were saved.

| ACH Payments                                                                                                    |   |
|----------------------------------------------------------------------------------------------------|---|
| Select Access Level<br>Submit & Authorize                                                                                                    | ~ |
| Payment Types                                                                                                    |   |
| Payroll                                                                                                    |   |
| Business Payments                                                                                                    |   |
| Other Pass Thru Credits                                                                                                    |   |
| Permissions                                                                                                    |   |
| Access to Restricted Payment Templates<br>Ability to access and modify payment templates that have<br>been designated for restricted users only. |   |
| SameDayACHCredits<br>Gives users the ability to send same day ACH credits                                                                        |   |
| Limits<br>Submit Up to<br>The maximum limits this user will be able to submit                                                                    |   |
| Daily         Weekly         Monthly           \$0.00         \$0.00         \$0.00                                                              |   |
| Save                                                                                                    |   |
| Cancel                                                                                                    |   |

### **Manage General Permissions**

You can add or remove a user's ability to access specific features. To edit a sub user's General Permissions:

1

DASHBOARD

C

æ

ADMIN

ACH

INESSR

- 1. In the **Business Admin** widget, click the **Users** tab.
- 2. Click the sub user whose permissions you want to edit.
- 3. Click the **General Permissions** tab.
- 4. Click **Manage Permissions** next to the permission that you want to edit. Permission categories include:
  - Administration
  - Feature Access
  - Payment Destination
  - Payment Template Management
  - Receivables
  - The Manage Permissions window opens.
- 5. From the **Manage Permissions** panel, you can click the toggles to turn permissions on and off.
- After delegating the permissions to the sub user, click Save. A success message indicates the sub user's permissions were updated.

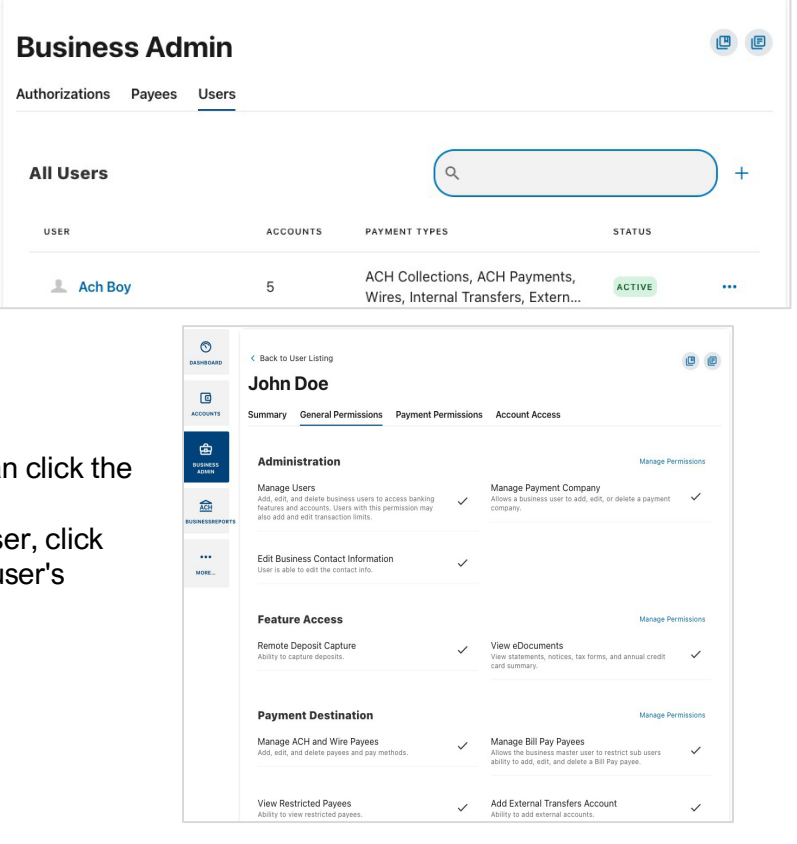

## Administration

| Permission<br>Display Name           | Permission Name                | Description                                                                                                    |
|--------------------------------------|--------------------------------|----------------------------------------------------------------------------------------------------|
| Manage Users                         | ManageUsers                    | Add, edit, and delete business user's banking features and accounts. Business users with this permission can also add and edit transaction limits. |
| Manage Payment<br>Company            | ManagePaymentCompanies         | The business user can add, edit, or delete a payment company.                                                                                      |
| Edit Business<br>Contact Information | EditBusinessContactInformation | Business users can edit business contact information.                                                                                              |

### **Feature Access**

| Permission Display        | Downingion News      | Description                                                                                   |
|---------------------------|----------------------|-----------------------------------------------------------------------------------------------|
| Name                      | Permission Name      | Description                                                                                   |
| Manage Cards              | ManageCards          | View and update debit and credit cards associated with a                                      |
|                           |                      | user.                                                                                         |
| View eStatements          | ViewEDocuments       | View statements, notices, tax forms, and annual credit card                                   |
|                           |                      | summary.                                                                                      |
| Rewards                   | Rewards              | Access Rewards.                                                                               |
| Pay Loans                 | PayLoans             | Make loan payments.                                                                           |
| Reorder Checks            | ReorderChecks        | Reorder checks.                                                                               |
| Access Card<br>Management | AccessCardManagement | View and update credit cards associated with a user.                                          |
| Remote Deposit<br>Capture | RemoteDepositCapture | Users can make deposits through RDC. RDC users without this permission have read-only access. |

## **Payment Destination**

| Permission<br>Display Name                  | Permission Name                      | Description                                                                                 |
|---------------------------------------------|--------------------------------------|---------------------------------------------------------------------------------------------|
| Manage ACH and<br>Wire Payees               | ManagePayees                         | Add, edit, and delete payees and payment methods including ACH and wires.                   |
| View Restricted<br>Payees                   | ViewRestrictedPayees                 | View and manage restricted Bill Pay payees and their associated payments.                   |
| Add Member to<br>Member Transfer<br>Account | AddMemberToMember<br>TransferAccount | Users can add member accounts for transfers.                                                |
| Add External<br>Transfer Account            | AddExternalTransferAccount           | Add external accounts.                                                                      |
| Manage Bill Pay<br>Payees                   | ManageBillPayPayees                  | Business master user can restrict sub users' ability to add, edit, and delete a bill payee. |

#### **Payment Template Management**

| Permission<br>Display Name   | Permission Name                 | Description                                                                                              |
|------------------------------|---------------------------------|----------------------------------------------------------------------------------------------------|
| Create ACH<br>Template       | CreateACHTemplate               | Create new templates using permitted ACH transaction types and offset accounts.                          |
| Modify ACH<br>Template       | EditACHTemplate                 | Change ACH template names, company entry descriptions, offset accounts and restrict template access.     |
| Manage Template<br>Entries   | EditAndDeleteACHTemplateEntries | Define entry accounts, and change status, amounts, and other entry level details within an ACH template. |
| Delete ACH<br>Templates      | DeleteACHTemplate               | Delete ACH Templates.                                                                                    |
| Import ACH<br>Templates      | ImportACHTemplates              | Import templates or pass-through batches using NACHA or .csv files.                                      |
| Create Transfer<br>Templates | CreateTransferTemplates         | Create transfer templates in the transfer widget.                                                        |
| Modify Transfer<br>Templates | ModifyTransferTemplates         | Modify transfer templates in the transfer widget.                                                        |
| Delete Transfer<br>Templates | DeleteTransferTemplates         | Delete transfer templates in the transfer widget.                                                        |

### Receivables

| Permission Display<br>Name          | Permission Name               | Description                                  |
|-------------------------------------|-------------------------------|----------------------------------------------|
| View Account<br>Analysis Statements | ViewAccountAnalysisStatements | View historical Account Analysis Statements. |

### Manage Account Access

You might need to update the access a user has to their account.

- 1. In the **Business Admin** widget, click the **Users** tab.
- Click the sub user you whose permissions you want to edit. The Summary tab opens so you can view the details of the sub user be

view the details of the sub user before editing their permissions.

- 3. Click the **Account Access** tab to see the accounts that the sub user has access to use.
- 4. Find the account you want to edit and click the ... three dots. From the menu, click **Edit Permissions**.
- 5. From the **Permissions** panel, click the toggle to turn the permissions on or off.
- 6. After delegating the Account Permissions to the sub user, click **Submit.**

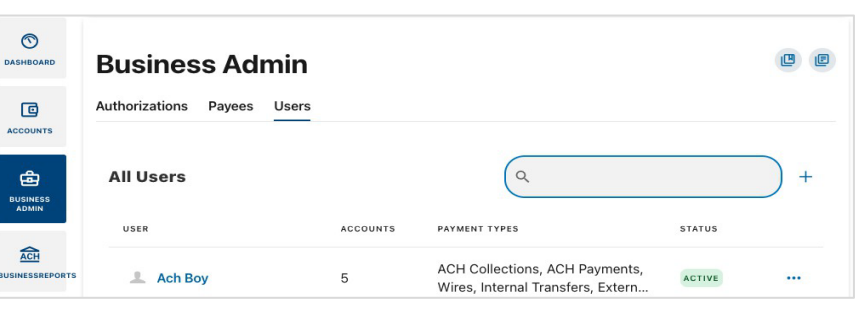

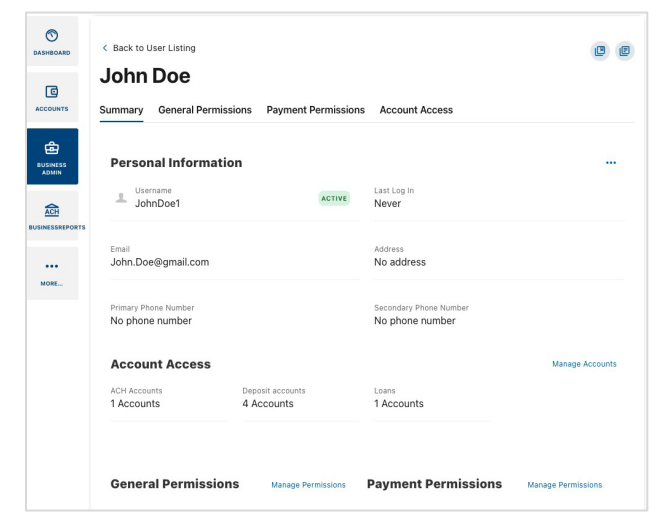

A success message indicates the sub user's permissions were updated. Broadview's system indicates if you added or removed a permission. It also tracks the number of permissions selected.

| ***7556               | Deposit a                                                                                                    | accounts 0        | out From, View Statements, ' | View Draf | t                |
|-----------------------|----------------------------------------------------------------------------------------------------|-------------------|------------------------------|-----------|------------------|
| Litchfield Capital Ma | n2                                                                                                    | ۵                 | CH ViewAccount Bill Pay F    | rom Wir   | Edit Permissions |
| ****8268              | Deposit a                                                                                                    | accounts 0        | ut From, View Statements, '  | View Dra  | Remove Account   |
|                       | <ul> <li>€ Back to User Litting</li> <li>John Doe</li> <li>Summary General Permissions</li> <li>All Accounts</li> <li>ACC Checking 5751</li> <li>ACH Checking 5751</li> <li>Ched P. Yonker Personal</li> <li>"reddar</li> <li>Ched P. Yonker Personal</li> <li>"reddar</li> <li>Ched P. Yonker Personal</li> <li>"reddar</li> <li>Ched P. Yonker Personal</li> <li>"reddar</li> <li>Ched P. Yonker Personal</li> <li>"reddar</li> <li>Ched P. Yonker Personal</li> <li>"reddar</li> <li>Ched P. Yonker Personal</li> <li>"reddar</li> <li>Schedard Special Personal</li> <li>Schemad Line of Credit</li> </ul> | Payment Permissio | Account Access               | • •       |                  |

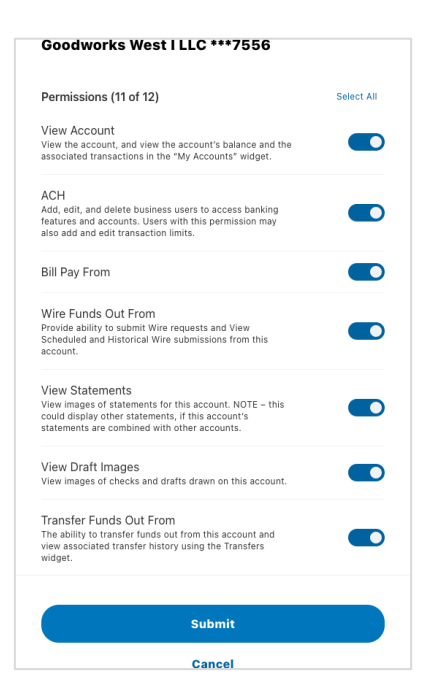

#### **Account Permissions**

The following is a list of Account Permissions that you can enable for a sub user:

| Permission Display      |                      |                                                                                                    |
|-------------------------|----------------------|----------------------------------------------------------------------------------------------------|
| Name                    | Permission Name      | Description                                                                                                |
| ACH                     | ACH                  | Submit ACH Batches from this account, and view scheduled and Historical ACH submissions from this account. |
| Bill Pay From           | BillPayFrom          | Use Bill Pay from this account.                                                                            |
| Balance Peek            | BalancePeek          | Use Balance Peek from this account.                                                                        |
| One-Time Payment        | OneTimePayment       | Use One-Time Payment from this account.                                                                    |
| Savings Goals           | Goals                | Use Savings Goals from this account.                                                                       |
| Stop Payment            | StopPayment          | Submit a stop payment for checks on this account.                                                          |
| Transfer Funds Into     | TransferFundsInto    | Transfer funds into this account and view associated transfer                                              |
|                         |                      | history using the Transfers widget.                                                                        |
| Transfer Funds Out From | TransferFundsOutFrom | Transfer funds out from this account and view associated                                                   |
|                         |                      | transfer history using the Transfers widget.                                                               |
| View Account            | ViewAccount          | View the account and view the account's balance and the                                                    |
|                         |                      | associated transactions in the My Accounts widget.                                                         |
| View Draft Images       | ViewDraftImages      | View images of checks and drafts drawn on this account.                                                    |
| View Statements         | ViewStatements       | View images of statements for this account. This can display                                               |
|                         |                      | other statements if this account's statements are combined with                                            |
|                         |                      | other accounts.                                                                                            |
| Wire Funds Out From     | WireFundsOutFrom     | Submit Wire requests and View Scheduled and Historical Wire                                                |
|                         |                      | submissions from this account.                                                                             |
| RDC Funds Into          | RDCFundsInto         | The user can make deposits through Remote Deposit Capture.                                                 |
|                         |                      | RDC users without this permission have read-only access.                                                   |

### **Delete a User**

**Caution:** After you delete a sub user, you cannot undo it. To delete a user:

- 1. In the **Business Admin** widget, click the **Users** tab.
- 2. Find the sub user you want to delete.
- 3. Click the ... three dots next to their name and select **Delete User**.
- To confirm that you want to delete the user, click **Delete**.
   After deletion, Broadview's Platform shows a success message with the name of the sub user that was deleted.

| DASHBOARD       | Business /         | Admin      |             |                                                                     | C e                                  |
|-----------------|--------------------|------------|-------------|---------------------------------------------------------------------|--------------------------------------|
|                 | Authorizations Pay | vees Users |             |                                                                     |                                      |
| BUSINESS        | All Users          |            |             | Q                                                                   | +                                    |
|                 | USER               |            | ACCOUNTS    | PAYMENT TYPES                                                       | STATUS                               |
| BUSINESSREPORTS | 上 Ach Boy          |            | 5           | ACH Collections, ACH Payments,<br>Wires, Internal Transfers, Extern | ACTIVE                               |
| L Copy-Jo       | hn Doe             | 6          | ACH<br>Wire | Collections, ACH Payments,<br>s, Internal Transfers, Extern         | ACTIVE                               |
| L csub01        | subuser            | 10         | ACH<br>Wire | Collections, ACH Payments,<br>s                                     | Change Status<br>Create Similar User |
|                 |                    |            |             |                                                                     | Reset Password                       |

### Freeze or Unfreeze a User

You can see if an account is frozen or active. A frozen sub user can't log in and can't access Business Online Banking.

To see the status of an account:

- 1. In the **Business Admin** widget, click the **Users** tab.
- 2. Go to the Status column to see the account status for the sub user.
  - The status for a Frozen user is listed in blue. **FROZEN**
  - The status for an Active user is listed in green. ACTIVE

#### Freeze a User

A user must be Active for a business user with access to Business Admin to freeze their account. To freeze a business user:

- 1. In the **Business Admin** widget, click the **Users** tab.
- 2. Go to the user you want to freeze and click the ... three dots at the end of the row.
- 3. Click Change Status.
- 4. In Select User Status, select Frozen to freeze that sub user's account.
- ACH Collections, ACH Payments, L John Doe 6 ACTIVE ••• Wires, Internal Transfers, Extern... Change Status ACH Collections, ACH Payments, Junior P. Bacon 4 Create Similar User Wires, Internal Transfers, Extern... Reset Password LockBox SubUser 18 Wires Delete User

5. Click Save.

Broadview has Multi-Factor Authentication (MFA) configured, a message asks to send a verification code.

- 6. Click Send Code.
- 7. After you receive the code, enter it in the **Enter Code** field and click **Verify.**

A success message indicates the account was frozen.

| Ch  | ange Status                                                         |
|-----|---------------------------------------------------------------------|
| Sel | ect User Status                                                     |
|     | Active<br>Active users are able to login and access online banking  |
| •   | Frozen<br>Frozen users are unable to login or access online banking |

8. Check the icon in the Status column to verify that the sub user is frozen.

### Activate a User

A User must be Frozen to activate their account. To activate a user:

- 1. In the **Business Admin** widget, click the **Users** tab.
- 2. Go to the user you are going to activate and click the ... three dots at the end of the row.
- 3. Click Change Status.
- 4. In Select User Status, click Active to unfreeze that sub user's account.

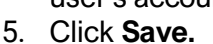

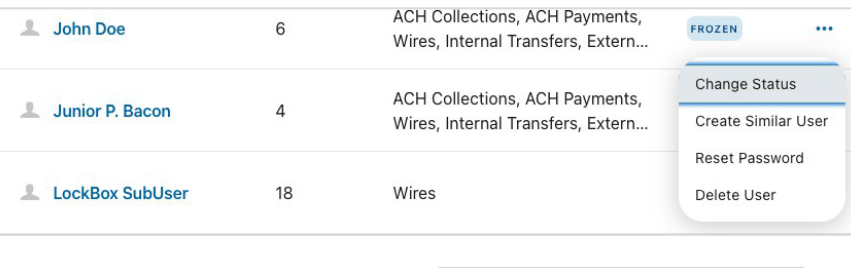

Broadview has MFA configured, a message asks to send a verification code.

| Ch  | ange Status                                                         |
|-----|---------------------------------------------------------------------|
| Sel | ect User Status                                                     |
|     | Active<br>Active users are able to login and access online banking  |
|     | Frozen<br>Frozen users are unable to login or access online banking |

- 6. Click Send Code.
- After you receive the code, enter it in the Enter Code field and click Verify. A success message indicates the account is Active.

In the Status column, verify that the sub user is Active.

### **Reset Password**

If a user forgets a password, you might have to reset it. To reset a password:

- 1. In the **Business Admin** widget, click the **Users** tab.
- Go to the sub user whose password you need to reset and click the ... three dots at the end of the row.
- 3. Click **Reset Password**. The **Reset Password** panel opens.
- 4. Select the method to receive a new password and enter the reason for the new password.
- 5. Click **Send New Password**. Broadview has MFA enabled, a verification window will open.
- 6. Verify the code that was sent to you.

The sub user gets instructions to change their password and a success message opens.

| L John Doe        | 6  | ACH Collections, ACH Payments,<br>Wires, Internal Transfers, Extern | ACTIVE                              |   |
|-------------------|----|---------------------------------------------------------------------|-------------------------------------|---|
| L Junior P. Bacon | 4  | ACH Collections, ACH Payments,<br>Wires, Internal Transfers, Extern | Change Status<br>Create Similar Use | r |
|                   |    |                                                                     | Reset Password                      |   |
| LockBox SubUser   | 18 | Wires                                                               | Delete User                         |   |
|                   |    |                                                                     |                                     |   |

| Reset Password                              | * |
|---------------------------------------------|---|
| Select a method to receive a new password   |   |
| Email<br>A new password sent to your Email. |   |
| Email<br>John.Doe@gmail.com                 |   |
| Reason for resetting password               |   |
| Reason (Optional)<br>Forgot password        |   |
|                                             |   |
| Send New Password                           | 3 |
| Cancel                                      |   |

# **Reporting and Alerts**

With **Business Reports** enabled, your business users can create custom reports for **ACH Details**, **Transaction History**, and **Sub User** activity.

## **Audit Events and Reporting**

These reports display audit information.

### **Audit Events Table**

| Audit Event                      | Description                                                         | Reports                                                                                         |
|----------------------------------|---------------------------------------------------------------------|-------------------------------------------------------------------------------------------------|
| Business Sub user Created        | This event is captured when a business user creates a sub user.     | User Audit                                                                                      |
| Business Sub user Edited         | This event is captured when a business user edits a sub user.       | User Audit                                                                                      |
| Business Sub user Deleted        | This event is captured when a business user deletes a sub user.     | User Audit                                                                                      |
| Master User Unlocked Sub<br>User | This event is captured when a business user unlocks a sub user.     | User Audit                                                                                      |
| Business Sub User Frozen         | This event is captured when a business user freezes a sub user.     | User Audit                                                                                      |
| Master User Unfroze Sub User     | This event is captured when a business user reactivates a sub user. | User Audit                                                                                      |
| Payee Created                    | This event is captured when a business user creates a payee.        | User Audit, Security Audit Report, User<br>Audit History                                        |
| Payee Updated                    | This event is captured when a business user updates a payee.        | User Audit, Security Audit Report, User<br>Audit History, User Audit, Monthly History           |
| Payee Deleted                    | This event is captured when a business user deletes a payee.        | User Audit Report, User Audit Monthly,<br>History Admin Audit Report, User Audit<br>History     |
| Payee ACH Account Created        | This event is captured when a business user creates an ACH account. | User Audit Report, User Audit, Monthly<br>History, Admin Audit Report, Security<br>Audit Report |

| Payee Wire Account Created | This event is captured when a business user creates a Payee Wire Account. | User Audit Report, User Audit, Monthly<br>History, Security Audit Report, Admin<br>Audit Report |
|----------------------------|---------------------------------------------------------------------------|-------------------------------------------------------------------------------------------------|
| Payee ACH Account Updated  | This event is captured when a business user updates an ACH Account.       | User Audit Report, User Audit, Monthly<br>History, Admin Audit Report, Security<br>Audit Report |
| Payee Wire Account Updated | This event is captured when a business user updates a payee wire Account. | User Audit Report, User Audit, Monthly<br>History, Admin Audit Report, Security<br>Audit Report |
| Payee ACH Account Deleted  | This event is captured when a business user deletes a payee ACH Account.  | User Audit Report, User Audit, Monthly<br>History, Admin Audit Report, Security<br>Audit Report |

| Payee Wire Account Deleted | This event is captured when a business user | User Audit Report, User Audit, Monthly |
|----------------------------|---------------------------------------------|----------------------------------------|
|                            | deletes a Payee Wire Account.               | History, Admin Audit Report Security   |
|                            |                                             | Audit Report                           |

### **Business Admin Alerts**

The Business Admin widget sends notifications for actions listed in the following table.

### **New User**

| Alert Name                             | Alert Description                                                  |
|----------------------------------------|--------------------------------------------------------------------|
| New User Account Alert Method: Email & | The Business Admin New User Account Alert notifies the master user |
| SMS                                    | when a new business user Account has been created.                 |

### **Payee Alerts**

| Alert Name                              | Alert Description                                                   |
|-----------------------------------------|---------------------------------------------------------------------|
| Payee Created Alert Method: Email & SMS | Alert sent to notify the master user that a payee has been created. |
| Payee Edited Alert Method: Email & SMS  | Alert sent to notify the master user that a payee has been edited.  |

### **Authorization - Business Transfer Alert**

| Alert Name                                                         | Alert Description                                                                                        |
|--------------------------------------------------------------------|----------------------------------------------------------------------------------------------------|
| Business Transfer needs Authorization<br>Alert Method: Email & SMS | Alert notifies a master user who receives the alert if the end user making the transfer is a sub user.   |
| Business Transfer Authorized Alert<br>Method: Email & SMS          | Alert notifies the end user that originated the transfer when the Business Transfer has been Authorized. |
| Business Transfer Rejected By User Alert<br>Method: Email & SMS    | Alert notifies both the end user who originated the transfer and the end user who rejected the transfer. |
| Business Transfer Expired Alert<br>Method: Email & SMS             | Alert notifies the end user who originated the Transfer.                                                 |

### **Authorization - Business ACH Templates Alerts**

| Alert Name                                                    | Alert Description                                                                                                    |
|---------------------------------------------------------------|----------------------------------------------------------------------------------------------------|
| ACH Template needs Authorization Alert<br>Method: Email & SMS | Alert is used to notify a business user who is allowed to authorize ACH requests that an ACH request requires their authorization.                                                                                                    |
| ACH Template Authorized Alert<br>Method: Email & SMS          | Alert notifies a business user that an ACH batch template that they submitted has been authorized. This alert is sent to the master user and the business user who submitted the request.                                                                                      |
| ACH Template Rejected By User Alert<br>Method: Email & SMS    | Alert notifies a business user that an ACH template that they submitted<br>has been rejected by another business user. This alert is sent to the<br>master user, the business user who submitted the ACH template, and the<br>business user who rejected the template request. |
| ACH Template Expired Alert<br>Method: Email & SMS             | Alert notifies a business user that an ACH batch template that they<br>submitted was not authorized by Broadview's cutoff time or before the<br>Deliver By date. This alert is sent to the master user and the business<br>user who submitted the ACH template.                |

## **Authorization - Wire Alert**

| Alert Name                                               | Alert Description                                                                                                    |
|----------------------------------------------------------|----------------------------------------------------------------------------------------------------|
| Wire Requires Authorization Alert<br>Method: Email & SMS | Alert notifies a business user who is allowed to authorize wire requests<br>that a wire request requires their authorization. This alert is sent to<br>business users with wire authorization permissions when a wire request<br>that requires approval is executed. |
| Wire Authorized Alert<br>Method: Email & SMS             | Alert notifies a business user that a wire that they submitted has been<br>authorized. This alert is sent to the business user who submitted the<br>request.                                                                                                    |
| Wire Rejected by User Alert<br>Method: Email & SMS       | Alert notifies a business user that a wire that they submitted has been rejected. This alert is sent to the business user who submitted the request.                                                                                                    |
| Wire Expired Alert                                       | Alert notifies a business user that a wire that they submitted was not<br>authorized by Broadview's cutoff time or before the Deliver By date, and                                                                                                    |
| Method: Email & SMS                                      | has therefore expired. This alert is sent to the business user who submitted the wire request.                                                                                                    |

### **Resources:**

Business Support: <u>businesssupport@broadviewfcu.com</u> 518-464-5373

Business Banking Team: <a href="mailto:businessbanking@broadviewfcu.com">businessbanking@broadviewfcu.com</a> 518-464-5322

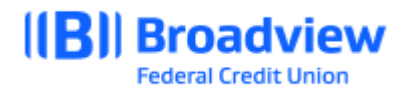

04/2024